記事 Megumi Kakechi · 2021年4月16日 4m read

## エラー解消後もジャーナル切り替えタスクの状態が Suspend Leave になっている場合の対処方法

これは <u>InterSystems FAQ サイト</u>の記事です。

ジャーナル切り替えのタスクが実行時にエラー(例: FILEFULL)となり、その原因となるエラーを解消後も一時 停止(Suspend Leave)状態となっているのであれば、以下の操作により復旧可能です。

管理ポータル: [システムオペレーション] > [タスクマネージャ] > [タスクスケジュール表示] より、以下の操作を行います。

- 1. ジャーナル切り替え(Switch Journal) "詳細" をクリック
- 2. "一時停止" をクリック
- 3. タスク実行が一時停止された場合にタスクを再スケジュールしますか? はい
- 4. "すぐに実行する" をクリック
- 5. "再開" をクリック
- 6. "すぐに実行する"

タスク詳細にて "一時停止:"が空欄になり、"次回スケジュール時刻:" が再開後の次のスケジュール(例えば2021-04-17 00:00) になっていれば、復旧完了です。

こちらの方法で一時停止状態が解消しない場合は、診断レポート (^SystemCheck/^Buttons)とタスクの情報(以下の手順で取得)をサポート宛てにお送りいただいた上、ご連絡ください。

<u>InterSystems IRISトラブル対応ガイド~情報収集編~(^SystemCheck / IRISHungの使い方)</u> <u>Caché / Ensembleトラブル対応ガイド~情報収集編~(Buttons / CacheHungの使い方)</u>

%SYS>do ^TASKMGR

1) タスク作成
2) タスク/編集
3) タスク一覧
4) タスク削除
5) タスク一時停止
6) タスク再開
7) タスク実行
8) タスクリポート
9) タスクマネージャオプション
10) 終了

オプション?8 // 8 を入力して <Enter>

1) タスクスケジュール
2) タスク詳細
3) タスク履歴
4) タスク履歴詳細
5) 実行予定タスク
6) 終了

オプション?2 // 2 を入力して <Enter>

どのタスクの詳細を表示しますか? (\*=すべて)? //?を入力して <Enter>

- ID タスク名 タスクタイプー時停止 1) ジャーナル切り替え System 2) ジャーナルファイル削除 System 3) タスク削除 System 4) 整合性チェック System Suspend Reschedule 5) セキュリティスキャン System 6) 診断レポート System 7) 監査データベースのパージ System 8) インベントリスキャン System 9) エラーとログファイルを削除 System 10) ロギングアクティビティチェックSystem 11) バックアップログの削除 System 12) ZEN レポートの一時ファイルを削除System 13) 機能トラッカー System 14) SQL クエリ統計情報を更新 System 15) 凍結プランをスキャン System
- 16) SQL ステートメント・インデックスをクリーンアップSystem
- 1000) Mirror Monitor Launch Task User

どのタスクの詳細を表示しますか? (\*=すべて)1 ジャーナル切り替え // 1 を入力して <Enter>

\_\_\_\_\_ タスク名: ジャーナル切り替え 説明:毎日零時にジャーナルファイルの切り替えを行います タスクタイプ: System ネームスペース: %SYS タスククラス: %SYS.Task.SwitchJournal バッチモード:0 優先度: Normal 一時停止: 開始時に再スケジュール:1 Suspend on Error\*: 0 タスク実行:日次、毎日 実行間隔: 00:00:00 に一度 MirrorStatus\*: Any 次のスケジュール日付: 2021-04-11 次のスケジュール時間: 00:00:00 開始日付: 2021-02-16 終了日付: None 最終開始: 2021-04-10 05:30 最終完了: 2021-04-10 05:30 最終状態: 最終結果: curfile^JRNSWTCH %ER 日付: 04/10/2021 %ERエラー#: 61217 ID: 1

<u>#システム管理 #ヒントとコツ #Caché #Ensemble #InterSystems IRIS #InterSystems IRIS for Health</u>

%E5%BE%8C%E3%82%E3%82%E3%82%B8%E3%83%A3%E3%83%BC%E3%83%8A%E3%83%AB%E5%88%87% E3%82%8A%E6%9B%BF%E3%81%88%E3%82%BF%E3%82%B9%E3%82%AF%E3%81%AE%E7%8A%B6%E 6%85%8B%E3%81%8C-suspend-leave-%E3%81%AB%E3%81%AA%E3%81%A3%E3%81%A6%E3%81%84%E 3%82%8B%E5%A0%B4%E5%90%88%E3%81%AE%E5%AF%BE%E5%87%A6%E6%96%B9%E6%B3%95